# Wspólne

## POS – wydruki cyfrowe

W nowej wersji została dodana funkcjonalność wydruków cyfrowych umożliwiająca przesłanie mailem do klienta wydruku dokumentu handlowego z poziomu POS.

Wydruk jest synchronizowany do systemu Comarch ERP Altum, a wysyłka maila odbywa się za pomocą nowego procesu BPM – Wysyłka wydruków cyfrowych, który musi zostać zaimportowany i opublikowany przed włączeniem funkcjonalności.

Funkcjonalność wydruków cyfrowych konfiguruje się w Comarch ERP Altum na karcie centrum w (nowej) sekcji *POS – wydruki cyfrowe*.

| Typ:                        | Aktywne <                |
|-----------------------------|--------------------------|
| Nazwa                       | ,                        |
| 01/Kraków                   |                          |
| Waluta                      | Grupa stawek VAT         |
| PIN                         |                          |
| Pete uturemenia             |                          |
|                             | 1                        |
| 10.00.2020                  |                          |
| Kontranent                  |                          |
|                             | •••                      |
| Adres                       |                          |
| Kraków, Sienna 1            |                          |
| Telefon                     | E-mail                   |
|                             |                          |
| Powierzchnia sklepu         | 1                        |
| ÷                           |                          |
| Utwórz pieczątkę dla centru | ım                       |
| 🔽 Sprzedaż z brakami        |                          |
| POS - wydruki cyfrowe       |                          |
| Dostępność                  |                          |
| Centralny folder zapisu:    |                          |
| %ProgramData%\Comarch ERF   | PAltum\Digital Printouts |
| Okres przechowywania wydruk | xów z POS 30 dni 🌲       |
|                             |                          |

## Obsługa Krajowego Systemu e-Faktur

W związku z wprowadzeniem na początku bieżącego roku fakultatywnej możliwości korzystania z Krajowego Systemu e-Faktur (KSeF) od wersji 2022.1 udostępniono funkcję wystawiania faktur ustrukturyzowanych. Jest to jedna z dopuszczanych form dokumentowania transakcji obok faktur papierowych i obecnie występujących w obrocie gospodarczym faktur elektronicznych. W niedługiej przyszłości wdrożenie KSeF w firmie będzie obowiązkiem przedsiębiorstwa.

Fakturą ustrukturyzowaną nazywana jest faktura wystawiana przez podatników za pośrednictwem systemu teleinformatycznego (KSeF), oznaczona przydzielonym w tym systemie numerem identyfikującym fakturę..

Otrzymywanie faktur ustrukturyzowanych przy użyciu KSeF będzie wymagało akceptacji odbiorcy faktur. W przypadku, gdy odbiorca nie wyrazi zgodny na taką formę dokumentu, wystawca ma prawo wystawić fakturę ustrukturyzowaną w systemie, jednak przekazanie jej odbiorcy powinno odbyć się w uzgodniony z nim sposób.

#### Zmiany w konfiguracji firmy

Na formularzu firmy w sekcji *Handel* dodany został parametr *Obsługa KSeF od.* Parametr ten:

- prezentowany jest na formularzu wyłącznie, jeżeli Grupa stawek VAT ma ustawioną wartość PL
- można zaznaczyć/odznaczyć w dowolnym momencie pracy z systemem
- domyślnie jest odznaczony na bazach nowo kreowanych oraz konwertowanych

| Narwa       Grupa stawek VAT         PLN       ···       PL       ··         Data utworzenia       25.03.2022       ·       ·         Narwa firmy       Comarch S.A.       ···       ··         Comarch S.A.       ··       MIW       ··         *       677-00-65-406       ··       ··         Forma prawna       NIW       ··       ··         Branża PKD       ·       ·       ··         Branża PKD       ··       ··       ··         Kraków, al. Jana Pawła II 39A       ··       ··       ··         Telefon       E-mail       ··       ··         URL       ·       ·       ··       ··         Sprzedaż z brakami       ·       ·       ·       ·         Sprzedaż z brakami       ·       ·       ·       ·         Gomiot pośredniczący TAX FREE       ·       ·       ·       ·         Obsługa odwrotnego obciążenia       ·       ·       ·       ·                                                                                                    | Typ: Lokalne Firma Główna     |     | 🗹 Aktywne             | < | > |  |  |  |
|----------------------------------------------------------------------------------------------------|-------------------------------|-----|-----------------------|---|---|--|--|--|
| Firma         Grupa stawek VAT         PL       ~         Data utworzenia       25.03.2022       ~         25.03.2022       ~       ~         Nazwa firmy       REGON       ~         Comarch S.A.       ~       ~         NIP       REGON       ~       ~         ~       677-00-65-406       -       -       ~         Forma prawna       NIW       ~       ~       ~         Mumer rejestrowy BDO       -       -       ~       ~         Adres       -       -       -       -         Kraków, al. Jana Pawła II 39A       -       -       -       -       -       -       -       -       -       -       -       -       -       -       -       -       -       -       -       -       -       -       -       -       -       -       -       -       -       -       -       -       -       -       -       -       -       -       -       -       -       -       -       -       -       -       -       -       -       -       -       -       -       -                                                                                                    | Nazwa                         |     |                       |   |   |  |  |  |
| Waluta       Grupa stawek VAT         PLN       ···       PL       ··         Data utworzenia       25.03.2022       ·       ·         Nazwa firmy       ·       ·       ·         Comarch S.A.       ··       ·       ·         NIP       REGON       ·       ·         Forma prawna       NIW       ·       ·         Branża PKD       ·       ·       ·         Mumer rejestrowy BDO       ·       ·       ·         Adres       ·       ·       ·       ·         Kraków, al. Jana Pawła II 39A       ·       ·       ·       ·         URL       ·       ·       ·       ·       ·         Sprzedaż z brakami       0 PLN - 1       0 PLN - 1       ·       ·       ·         Sprzedaż z brakami       :       ·       ·       ·       ·         Monitorowanie transportu SENT       ·       ·       ·       ·       ·         Obsługa odwrotnego obciązenia       ·       ·       ·       ·       ·       ·         Obsługa odwrotnego obciązenia       ·       ·       ·       ·       ·       ·                                                                                                    | Firma                         |     |                       |   |   |  |  |  |
| PLN       ···       PL       ·         Data utworzenia       25.03.2022       ·         Nazwa firmy       ·       ·         Comarch S.A.       ···         NIP       REGON       ·         •       677-00-65-406       ·       ·         Forma prawna       NIW       ·       ·         Branża PKD       ·       ·       ·         Mumer rejestrowy BDO       ·       ·       ·         Adres       ·       ·       ·       ·         Kraków, al. Jana Pawła II 39A       ·       ·       ·       ·         URL       ·       ·       ·       ·       ·       ·         Ø PLN ~ 1       Ø PLN ~ 1       Ø PLN ~ 1       ·       ·       ·       ·         VIL       ·       Ø PLN ~ 1       Ø PLN ~ 1       ·       ·       ·       ·       ·       ·       ·       ·       ·       ·       ·       ·       ·       ·       ·       ·       ·       ·       ·       ·       ·       ·       ·       ·       ·       ·       ·       ·       ·       ·       ·       ·       ·       ·       ·                                                                                                    | Waluta                        |     | Grupa stawek VAT      |   |   |  |  |  |
| Data utworzenia   25.03.2022   →   Nazwa firmy   Comarch S.A.   NIP   ◆ 677-00-65-406   Forma prawna   NIW   →   Branża PKD   →   Branża PKD   →   Mumer rejestrowy BDO   →   Adres   Kraków, al. Jana Pawła II 39A   Telefon   E-mail   →   URL   O   O   Powierzchnia sklepu   ↓   Handel   Sprzedaż z brakami   Monitorowanie transportu SENT   ✓   Elektroniczne TAX FREE   Podmiot pośredniczący TAX FREE   Comarch S.A.   →   Obsługa odwrotnego obciążenia   ✓   ✓   Faktura do paragonu wo przepisów polskich                                                                                                    | PLN                           |     | PL                    |   | ÷ |  |  |  |
| 25.03.2022 -   Nazwa firmy -   Comarch S.A   NIP REGON   * 677-00-65-406   Forma prawna NIW     Branża PKD -     Mumer rejestrowy BDO -     Adres -   Kraków, al. Jana Pawła II 39A   Telefon E-mail     URL -   - 25.03.2022   * *   Powierzchnia sklepu -     Monitorowanie transportu SENT -   * Iektroniczne TAX FREE   Podmiot pośredniczący TAX FREE -   Obsługa odwrotnego obciążenia   * Faktura do paragonu wo przepisów polskich                                                                                                    | Data utworzenia               | -   |                       |   |   |  |  |  |
| Nazwa firmy   Comarch S.A.   NIP   REGON <ul> <li>677-00-65-406</li> </ul> Forma prawna   NIW <ul> <li>677-00-65-406</li> </ul> Velocitation <tbo< td=""><td>25.02.2022</td><td>-</td><td></td><td></td><td></td></tbo<>                                                                                                    | 25.02.2022                    | -   |                       |   |   |  |  |  |
| Comarch S.A. ***   NIP REGON   * 677-00-65-406   Forma prawna NIW   * *   Branża PKD   * *   Branża PKD   * *   Branża PKD   * *   Branża PKD   * *   Branża PKD   * *   Branża PKD   * *   Mumer rejestrowy BDO   * *   Kaków, al. Jana Pawła II 39A   * *   Telefon   E-mail *   URL   VIL *   O PLN * 2 Son3.2022 * *   * *   Kapitał zakładowy   Kapitał zakładowy Kapitał wpłacony   0 PLN * 2 0 PLN * 2   Powierzchnia sklepu   * *   Handel   * \$   * Sprzedaż z brakami   * Monitorowanie transportu SENT   * Elektroniczne TAX FREE   Podmiot pośredniczący TAX FREE   Comarch S.A. ***   * Faktura do paragonu wo przepisów polskich                                                                                                    | Name Group                    |     |                       |   |   |  |  |  |
| Comarch S.A.       REGON         NIP       REGON         677-00-65-406       ····         Forma prawna       NIW         Image: strong prawna       NIW         Image: strong prawna       NIW         Image: strong prawna       NIW         Image: strong prawna       NIW         Image: strong prawna       NIW         Image: strong prawna       NIW         Image: strong prawna       NIW         Image: strong prawna       NIW         Image: strong prawna prawna                                                                                                    | Nazwa tirmy                   |     |                       | _ |   |  |  |  |
| NIP       REGON <ul> <li>677-00-65-406</li> <li>Forma prawna</li> <li>NIW</li> </ul> <ul> <li>Branża PKD</li> <li></li> <li>Branża PKD</li> </ul> <ul> <li>NIW</li> </ul> <ul> <li>NIW</li> </ul> <ul> <li>Parzia PKD</li> <li>Image: Strowy BDO</li> <li>Mumer rejestrowy BDO</li> </ul> <ul> <li>Adres</li> <li>Kraków, al. Jana Pawła II 39A</li> <li>Image: Strowy BDO</li> <li>Image: Strowy BDO</li></ul>                                                                                                    | Comarch S.A.                  |     |                       | _ |   |  |  |  |
| <ul> <li> <ul> <li>677-00-65-406</li> </ul> </li> <li>Forma prawna NIW </li> <li> <ul> <li>a</li> </ul> </li> <li>Branża PKD <ul> <li>a</li> <li>a</li> <li>b</li> <li>a</li> <li>a</li> <li>a</li> <li>b</li> <li>a</li> <li>a</li> <li>a</li> <li>a</li> <li>a</li> <li>a</li> <li>a</li> <li>a</li> <li>a</li> <li>a</li> <li>a</li> <li>a</li> <li>a</li> <li>b</li> <li>a</li> <li>a</li></ul></li></ul> | NIP                           |     | REGON                 |   |   |  |  |  |
| Forma prawna NIW   Image: Second state of the second state of the se                                        | • 677-00-65-406               |     |                       |   |   |  |  |  |
| Image: state state              | Forma prawna                  |     | NIW                   |   |   |  |  |  |
| Branža PKD  Numer rejestrowy BDO  Numer rejestrowy BDO  Adres  Kraków, al. Jana Pawła II 39A  Telefon E-mail  URL  URL  VRL  VRL  VRL  Sprzedaż z brakami Sprzedaż z brakami Monitorowanie transportu SENT  Elektroniczne TAX FREE Podmiot pośredniczący TAX FREE Comarch S.A.  Faktura do paragonu wo przepisów polskich  Faktura do paragonu wo przepisów polskich                                                                                                    |                               | *   |                       |   |   |  |  |  |
| Numer rejestrowy BDO         Adres         Kraków, al. Jana Pawła II 39A       ···         Telefon       E-mail         URL       25.03.2022       •         VRL       25.03.2022       •         Powierzchnia sklepu       0       PLN ~ 1       0         Powierzchnia sklepu       :       Image: Common ternsportu SENT       Image: Common ternsportu SENT         ✓ Elektroniczne TAX FREE       Podmiot pośredniczący TAX FREE       Image: Common ternsportu SENT       Image: Common ternsportu SENT         ✓ Elektroniczne TAX FREE       Image: Common ternsportu SENT       Image: Common ternsportu SENT       Image: Common ternsportu SENT         ✓ Elektroniczne TAX FREE       Image: Common ternsportu SENT       Image: Common ternsportu SENT         ✓ Faktura do paragonu wo przepisów polskich       Image: Common ternsportu sensitive ternsportu SENT                                                                                                    | Branża PKD                    |     |                       |   |   |  |  |  |
| Numer rejestrowy BDO         Adres         Kraków, al. Jana Pawła II 39A       ···         Telefon       E-mail         URL       25.03.2022       ·         Øpitał zakładowy       Kapitał wpłacony         Øpitał zakładowy       Kapitał wpłacony         Øpitał zakładowy       Kapitał wpłacony         Powierzchnia sklepu       0         Øpitał zakładowy       Kapitał wpłacony         Powierzchnia sklepu       :         Monitorowanie transportu SENT       E         Øpitał zakładowy FREE       ····         Odsługa odwrotnego obciążenia       ····         Øpisługa odwrotnego obciążenia       ····                                                                                                    |                               |     |                       |   | * |  |  |  |
| Adres Kraków, al. Jana Pawła II 39A  Telefon E-mail  URL  URL  25.03.2022  Kapitał zakładowy Kapitał wpłacony  O PLN ~  O PLN ~  Powierzchnia sklepu  Andel  Sprzedaż z brakami Monitorowanie transportu SENT  Elektroniczne TAX FREE Podmiot pośredniczący TAX FREE Comarch S.A.  Faktura do paragonu wo przepisów polskich                                                                                                    | Numer rejestrowy BDO          |     |                       |   |   |  |  |  |
| Adres Kraków, al. Jana Pawła II 39A Telefon E-mail URL URL Z5.03.2022 Kapitał zakładowy Kapitał wpłacony O PLN ~  O PLN ~  Powierzchnia sklepu C Sprzedaż z brakami Sprzedaż z brakami Monitorowanie transportu SENT Elektroniczne TAX FREE Podmiot pośredniczący TAX FREE Comarch S.A. C Faktura do paragonu wo przepisów polskich                                                                                                    |                               |     |                       |   |   |  |  |  |
| Kraków, al. Jana Pawła II 39A   Telefon E-mail   URL 25.03.2022   VRL 25.03.2022   Vapitał zakładowy Kapitał wpłacony   0 PLN ~ 2   0 PLN ~ 2   Powierzchnia sklepu                                                                                                    | Adres                         |     |                       |   |   |  |  |  |
| Telefon       E-mail         URL       25.03.2022       •         Kapitał zakładowy       Kapitał wpłacony       •         0       PLN •       1       0       PLN •       1         Powierzchnia sklepu       :       •       •       •         #andel       :       :       •       •       •         Ø Sprzedaż z brakami       :       •       •       •       •         Monitorowanie transportu SENT       ·       •       •       •       •         Ø Elektroniczne TAX FREE       Podmiot pośredniczący TAX FREE       •       •       •       •         Ø Obsługa odwrotnego obciążenia       •       •       •       •       •       •                                                                                                    | Kraków, al. Jana Pawła II 39A |     |                       |   |   |  |  |  |
| URL   25.03.2022   Kapitał zakładowy   Kapitał wpłacony   0 PLN ~ 1   Powierzchnia sklepu   1   Handel   Sprzedaż z brakami   Monitorowanie transportu SENT   V Elektroniczne TAX FREE   Podmiot pośredniczący TAX FREE   Podmiot pośredniczący TAX FREE   Comarch S.A.   V Elektroniczne JAX FREE   Obsługa odwrotnego obciążenia   V Faktura do paragonu wo przepisów polskich                                                                                                    | Telefon                       |     | E-mail                |   |   |  |  |  |
| URL 25.03.2022   Kapitał zakładowy  OPLN   OPLN  OPLN  OPLN  C Powierzchnia sklepu  C Handel  Sprzedaż z brakami Monitorowanie transportu SENT  Elektroniczne TAX FREE Podmiot pośredniczący TAX FREE Comarch S.A.  G Obsługa odwrotnego obciążenia  Faktura do paragonu wo przepisów polskich                                                                                                    |                               |     |                       |   |   |  |  |  |
| Image: Contract of the second second seco                                 | 1181                          |     |                       |   |   |  |  |  |
| 25.03.2022       •         Kapitał zakładowy       Kapitał wpłacony         0       PLN •       0         Powierzchnia sklepu       •         •       •         Powierzchnia sklepu       •         •       •         •       •         •       •         •       •         •       •         •       •         •       •         •       •         •       •         •       •         •       •         •       •         •       •         •       •         •       •         •       •         •       •         •       •         •       •         •       •         •       •         •       •         •       •         •       •         •       •         •       •         •       •         •       •         •       •         •       •         •                                                                                                    |                               |     |                       |   |   |  |  |  |
| SUB-2022         Kapitał zakładowy         0       PLN ~       0       PLN ~       1         Powierzchnia sklepu <ul> <li>Image: Sprzedaż z brakami</li> <li>Sprzedaż z brakami</li> <li>Monitorowanie transportu SENT</li> <li>Image: Elektroniczne TAX FREE</li> </ul> <ul> <li>Image: Sprzedaż z brakami</li> <li>Image: Sprzedaż z brakami</li> <li>Image: Sp</li></ul>                                                                                                    |                               | 1   | 25.02.2022            | _ |   |  |  |  |
| Kapital wpłacony         0 PLN ~ :       0 PLN ~ :         Powierzchnia sklepu       :         Handel       :         Sprzedaż z brakami       :         Monitorowanie transportu SENT       :         Z Elektroniczne TAX FREE       :         Podmiot pośredniczący TAX FREE       :         Comarch S.A.       ::         Obsługa odwrotnego obciążenia       ::         Z Faktura do paragonu wy przepisów polskich       ::                                                                                                    | Man Inch and An Annual        | _   | 23.03.2022            | _ |   |  |  |  |
| 0 PLN ▼       0 PLN ▼         Powierzchnia sklepu       .         Image: Sprzedaż z brakami       .         Sprzedaż z brakami       .         Monitorowanie transportu SENT       .         Z Elektroniczne TAX FREE       .         Podmiot pośredniczący TAX FREE       .         Obsługa odwrotnego obciążenia          Z Faktura do paragonu wo przepisów polskich                                                                                                    | Kapitał zakładowy             |     | apital wplacony       |   |   |  |  |  |
| Powierzchnia sklepu         Imandel         Sprzedaż z brakami         Monitorowanie transportu SENT         Image: Elektroniczne TAX FREE         Podmiot pośredniczący TAX FREE         Comarch S.A.         Obsługa odwrotnego obciążenia         Image: Faktura do paragonu wo przepisów polskich                                                                                                    | 0 PLN *                       | •   | 0 PLN *               | - |   |  |  |  |
| Handel         Sprzedaż z brakami         Monitorowanie transportu SENT         Elektroniczne TAX FREE         Podmiot pośredniczący TAX FREE         Comarch S.A.         Obsługa odwrotnego obciążenia         Faktura do paragonu wo przepisów polskich                                                                                                    | Powierzchnia sklepu           |     |                       |   |   |  |  |  |
| Handel       ■         Sprzedaż z brakami       ■         Monitorowanie transportu SENT       ■         Elektroniczne TAX FREE       ■         Podmiot pośredniczący TAX FREE       ■         Comarch S.A.       ■         Obsługa odwrotnego obciążenia       ■         ✓ Faktura do paragonu wy przepisów polskich       ■                                                                                                    |                               | •   |                       |   |   |  |  |  |
| <ul> <li>Sprzedaż z brakami</li> <li>Monitorowanie transportu SENT</li> <li>Elektroniczne TAX FREE</li> <li>Podmiot pośredniczący TAX FREE</li> <li>Comarch S.A.</li> <li>Obsługa odwrotnego obciążenia</li> <li>Faktura do paragonu wo przepisów polskich</li> </ul>                                                                                                    | Handel                        |     |                       |   |   |  |  |  |
| Monitorowanie transportu SENT  Elektroniczne TAX FREE  Podmiot pośredniczący TAX FREE  Comarch S.A.  Obsługa odwrotnego obciążenia  Faktura do paragonu wg przepisów polskich                                                                                                    | Sprzedaż z brakami            |     |                       |   | - |  |  |  |
| Elektroniczne TAX FREE  Podmiot pośredniczący TAX FREE  Comarch S.A.  Obsługa odwrotnego obciążenia  Faktura do paragonu wg przepisów polskich                                                                                                    | Monitorowanie transportu SENT |     |                       |   |   |  |  |  |
| Podmiot posredniczący TAX FREE<br>Comarch S.A. ····<br>Obsługa odwrotnego obciążenia<br>✓ Faktura do paragonu wo przepisów polskich                                                                                                    | Elektroniczne TAX FREE        |     |                       |   |   |  |  |  |
| Obsługa odwrotnego obciążenia     Faktura do paragonu wo przepisów polskich                                                                                                    | Podmiot posredniczący TAX FR  | REE |                       | _ |   |  |  |  |
| Faktura do paragonu wg przepisów polskich                                                                                                    | Comarch S.A.                  |     | i                     |   |   |  |  |  |
| Paktura do paragonu wu przepisów polskich                                                                                                    | Costuga odwrotnego obcią      | zen | lia<br>lisów polskich |   |   |  |  |  |
| Z Obskupa KSeE and 25 02 2022                                                                                                    | Chekura KSeE                  | 102 | 3033                  |   |   |  |  |  |

Formularz firmy

Po zaznaczeniu parametru prezentowana jest kontrolka umożliwiająca wskazanie daty rozpoczęcia obsługi KSeF (domyślnie ustawiania jest data bieżąca) oraz dodatkowa zakładka *KSeF* na formularzu firmy, która zawiera poniższe parametry:

- Automatyczne pobieranie plików wysłanych faktur jako załączniki
- Pobieranie UPO jako załączniki
- Tryb eksportu wielu dokumentów z wartościami: sesja interaktywna (opcja domyślna), plik wsadowy

- Automatyczna weryfikacja w KSeF przed zatwierdzeniem dokumentu
- Uwierzytelnianie sekcja uzupełniana jest automatycznie podczas generowania tokena na podstawie właściwości certyfikatu, dla którego generowany jest dany token. W zależności od danych podanych do certyfikatu pobierany zostaje nr NIP lub PESEL. Jest on niezbędny do prawidłowej komunikacji z KSeF.

| 🔛 Firma: Firma ×          |                                                                                                    |                   |                |                                                                 |          |            |                |      |          |            |     |   |
|---------------------------|----------------------------------------------------------------------------------------------------|-------------------|----------------|-----------------------------------------------------------------|----------|------------|----------------|------|----------|------------|-----|---|
| Typ: Lokalne Firma Główna | 🗹 Aktywne                                                                                                    | $\langle \rangle$ | Adresy Do      | okumenty Ope                                                    | eratorzy | Deklaracje | Stanowiska POS | KSeF | Atrybuty | Załączniki |     |   |
| Nazwa                     |                                                                                                    |                   | Automatyczi    | Automatyczne pobieranie plików wysłanych faktur jako załączniki |          |            |                |      |          |            |     |   |
| Firma                     |                                                                                                    |                   | Pobieranie (   | 🗹 Pobieranie UPO jako załączniki                                |          |            |                |      |          |            |     |   |
| Waluta                    | Automatyczna weryfikacja KSeF przed zatwierdzeniem dokumentu     Toch akroantu wielu dokumentów      O Bik wradowe |                   |                |                                                                 |          |            |                |      |          |            |     |   |
| PLN                       | PL                                                                                                    | *                 | Środowisko pra | Śradowicko pracy KSEF O Demo                                    |          |            |                |      |          |            |     |   |
| Data utworzenia           | Uwierzytelnia                                                                                                    | Uwierzytelnianie  |                |                                                                 |          |            |                |      |          |            |     |   |
| 25.03.2022                | *                                                                                                    |                   | Identifikator: |                                                                 |          |            |                |      |          | 1          | NIP | - |
| Nazwa firmy               |                                                                                                    |                   | Token:         |                                                                 |          |            |                |      |          |            |     |   |
| Comarch S.A.              |                                                                                                    |                   |                |                                                                 |          |            |                |      |          |            |     | _ |

Zakładka KSeF na formularzu firmy

Na wstążce wyświetlanej na zakładce *KSeF* dodana została nowa grupa przycisków *KSeF*, zawierająca następujące przyciski:

- Generuj token wybranie przycisku generuje token dla uwierzytelnionego podmiotu oraz automatycznie wprowadza wartości identyfikatora podmiotu oraz token w dedykowanych polach na zakładce KSeF
- Usuń token przycisk aktywny wyłącznie w przypadku, gdy token został już wygenerowany.

Dodatkowo, na formularzu firmy, na zakładce Operatorzy dodana została nowa kolumna Uwierzytelnianie tokenem w KSeF. Kolumna jest prezentowana wyłącznie przy włączonej obsłudze KSeF (w centrach podrzędnych bez możliwości edycji). Jeżeli operator wykonuje akcję związaną z obsługą KSeF wymagającą uwierzytelnienia i jeśli na formularzu firmy na zakładce Operatorzy w tabeli Operatorzy w grupie parametr Uwierzytelnianie tokenem w KSeF dla tego operatora jest:

 zaznaczony, jako dane uwierzytelniające przekazywane do KSeF są: identyfikator i token ustawiony dla firmy na zakładce KSeF.

 odznaczony, należy wyświetlić okno do wskazania certyfikatu i przekazać do KSeF parametry wybranego certyfikatu jako dane uwierzytelniające.

Na zakładce dostępny jest również parametr Środowisko pracy KSeF z opcjami:

- Demo,
- Produkcyjne,

który umożliwia określenie trybut pracy komponentu KSeF z wybranym środowiskiem. W przypadku, gdy wygenerowany został już token do komunikacji z KSeF, przed zmiana środowiska należy w pierwszej kolejności usunąć token.

Uwaga

Tryb demo dostępny jest wyłącznie dopóki do KSeF nie zostanie przesłany żadnej dokument w trybie produkcyjnym.

#### Zmiany na definicjach dokumentu

Na definicjach dokumentów:

- Faktura sprzedaży (FS)
- Korekta ilościowa faktury sprzedaży (KIFS)
- Korekta wartościowa faktury sprzedaży (KWFS)
- Korekta VAT faktury sprzedaży (KVFS)
- Faktura zaliczkowa sprzedaży (FSL)
- Korekta faktury zaliczkowej sprzedaży (KFSL)

dodany został parametr *Automatycznie prześlij do KSeF* (*domyślnie odznaczony*). Jest on prezentowany wyłącznie w przypadku, gdy w konfiguracji firmy aktywowana została obsługa KSeF.

Uwaga Wszystkie operacje związana z obsługą wymagają posiadania licencji na KSeF.

#### Uprawnienia na grupie operatorów

Na formularzu grupy operatorów (*Konfiguracja* à *Grupy operatorów*), na zakładce *Inne uprawnienia*, dodane zostały następujące pozycje:

- •Wysyłanie faktur do KSeF
- Pobieranie faktur z KSeF
- Edycja numeru KSeF na zatwierdzonym dokumencie
- Drukowanie faktur nie wysłanych do KSeF

Uprawnienia te są domyślnie odznaczone.

#### Zmiany na karcie kontrahenta

Na formularzu kontrahenta dodany został parametr Odbiór faktur przez KSeF, który prezentowany jest gdy:

- •w formularzu firmy została włączona obsługa KSeF
- typ kontrahenta: Krajowy
- status kontrahenta: Podmiot gospodarczy

| Id: 2                    | V | Aktywny             | <     | > |  |
|--------------------------|---|---------------------|-------|---|--|
| Kod                      |   |                     |       |   |  |
| COMARCH                  |   |                     |       |   |  |
| Nazwa                    |   |                     |       |   |  |
| Comarch S.A.             |   |                     |       |   |  |
| Kraj NIP                 |   |                     |       |   |  |
| · 677-00-65-406          |   |                     | GUS 👻 | p |  |
| REGON                    |   | PESEL               |       |   |  |
|                          |   |                     |       |   |  |
| Тур                      |   | Status              |       |   |  |
| Krajowy                  | ٣ | Podmiot gospodarczy | r     | * |  |
| Nabywca                  |   | V Dostawca          |       |   |  |
| 🔲 Jednostka powiązana    |   | Podatnik VAT czynny |       |   |  |
| 🔲 W likwidacii           |   |                     |       | _ |  |
| Odbiór faktur przez KSeF |   |                     |       |   |  |
| Oznaczenie procedur JPK  |   |                     |       |   |  |
|                          |   |                     |       | ٣ |  |

Wartość parametru jest możliwa do zmiany w każdym momencie pracy z systemem. W przypadku jego zaznaczenia przez operatora, system może go automatycznie odznaczyć i ukryć, gdy zmieniony zostanie:

- typ kontrahenta na unijny lub pozaunijny
- status kontrahenta na odbiorca detaliczny

### Zmiany na liście dokumentów faktur sprzedaży, ich korekt oraz faktur zaliczkowych dotyczące obsługi KSeF

Na wstążce nad listą faktur sprzedaży dodana została grupa przycisków KSeF zawierająca następujące przyciski:

- Eksport
- Pobierz UPO
- Sprawdź poprawność

Uwaga

Przyciski są widoczne wyłącznie, jeżeli zalogowany użytkownik posiada licencję na obsługę KSeF.

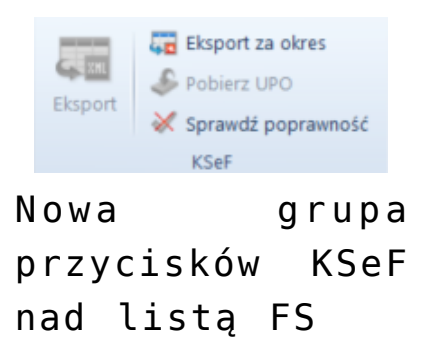

Na liście faktur sprzedaży oraz faktur zakupu dostępne są dodatkowe kolumny (domyślnie ukryte), optymalizujące pracę z KSeF:

• Numer KSeF – prezentuje numer z kontrolki analogicznego

pola na formularzu faktury

- Faktura źródłowa nr KSeF prezentuje Numer KSeF faktury źródłowej, do której wystawiona jest korekta
- Data wystawienia KSeF (niedostępna na liście FZ)

#### Zmiany na formatkach dokumentów związane z obsługą KSeF

#### Uwaga

Poniższe parametry wyświetlane są wyłącznie, gdy w konfiguracji firmy zaznaczony jest parametr *Obsługa KSeF.* Na nagłówku formularzy: faktury sprzedaży, jej korekt (KIFS, KWFS, KVFS), faktury zaliczkowej sprzedaży i jej korekty dostępne są pola:

- Numer KSeF
- Status KSeF wartość pola wyświetlana jest w zależności od statusu komunikacji z KSeF (*nie wysłano, wysłano, pobrano UPO, odrzucono*)

W przypadku faktury zakupu, faktury zaliczkowej zakupu oraz ich korekt, na formularzach dokumentów prezentowane jest wyłącznie pole *Numer KSeF*.

| Zainicjowany<br>// FS / 2022 / 00001 | < >        |  |  |  |  |  |
|--------------------------------------|------------|--|--|--|--|--|
| Netto:                               | 121,00 PLN |  |  |  |  |  |
| Brutto:                              | 148,83 PLN |  |  |  |  |  |
| Zapłacono:                           | 0,00 PLN   |  |  |  |  |  |
| Pozostaje:                           | 148,83 PLN |  |  |  |  |  |
| Wartość rabatu:                      | 0,00 PLN   |  |  |  |  |  |
| Numer obcy                           |            |  |  |  |  |  |
|                                      |            |  |  |  |  |  |
| Numer KSeF                           |            |  |  |  |  |  |
| Status KSeF<br>Nie wysłano           |            |  |  |  |  |  |
| Nabywca                              |            |  |  |  |  |  |
| P Comarch S.A.                       | ·          |  |  |  |  |  |
| Odbiorca                             |            |  |  |  |  |  |
| P Comarch S.A.                       | ·          |  |  |  |  |  |

### Zmiany na dokumentach księgowych dotyczące obsługi KSeF

W związku z wprowadzeniem obsługi KSeF dodano:

- kolumny: Numer KSeF oraz Faktura źródłowa nr KSeF na liście rejestrów VAT
- pola: Numer KSeF oraz Status KSeF na formularzu faktury sprzedaży/zakupu VAT oraz ich korektach – wartości pól są domyślnie przenoszone z dokumentu źródłowego.

W przypadku ręcznie wprowadzanych do rejestru faktur/korekt VAT, wartość parametru *Status KseF* można ustawić na:

- Nie wysłano (domyślna wartość)
- •Wysłano
- Pobrano UPO

#### Zmiany w słownikach uniwersalnych

W słowniku uniwersalnym *Typy załączników* dodana została nowa wartość systemowa o poniższych parametrach:

- Wartość: Plik KSeF
- Opis: Plik xml (\*.xml)|\*.xml
- Aktywny: tak
- Domyślny: nie
- Kompresja: tak
- Zapisywanie: Plik w bazie
- Rozmiar: Bez ograniczeń

### Weryfikacja poprawności faktur pod kątem struktury pliku KSeF

Uwaga

Weryfikacja poprawności faktur nie wymaga posiadania przez operatora uprawnień do wysyłki dokumentów do KSeF. Weryfikacja dotyczy wszystkich dokumentów sprzedaży wysyłanych do KSeF: FS, KIFS, KWFS, KVFS, FSL oraz KFSL.

Weryfikacja ręczna wywoływana jest po wybraniu przycisku Sprawdź poprawność dostępnego oraz z poziomu formularzu faktury. Weryfikacja automatyczna, z kolei, jest wykonywana podczas próby zatwierdzania dokumentu z poziomu szczegółów lub z listy, jeżeli na formularzu firmy zaznaczony jest parametr Automatyczna weryfikacja w KSeF przed zatwierdzeniem dokumentu.

Niezależnie od wybranego sposobu weryfikacji, jeżeli próba zakończy się:

- powodzeniem, w infobarze prezentowana jest informacja
   Weryfikacja KSeF: pozytywna
- niepowodzeniem, w infobarze prezentowana jest informacja Weryfikacja KSeF: negatywna, a w szczegółach wyświetlany jest zwrócony błąd lub błędy

#### Eksport dokumentów do KSeF

# Eksport pojedynczych dokumentów źródłowych do KSeF (FS i FSL)

Eksport dokumentów może zostać uruchomiony ręcznie lub automatycznie. W przypadku ręcznego eksportu, przycisk dostępny jest jeżeli:

- zalogowany użytkownik ma uprawnienie do eksportu dokumentów do KSeF
- dokument jest w stanie Zatwierdzony lub Zafiskalizowany w przypadku FS i FSL oraz Zatwierdzony w przypadku KIFS, KWFS, KVFS, KFSL
- status KSeF dokumentu ma wartość Nie wysłano lub Odrzucono
- data wystawienia dokumentu jest równa lub późniejsza od daty ustawionej w konfiguracji firmy dla parametru Obsługa KSeF od

#### Uwaga

Eksportować można dokumenty wystawione wyłącznie w firmie, do której należy centrum zalogowanego użytkownika.

W przypadku zaznaczenia , podczas zatwierdzania dokumentu system weryfikuje zapis historii operacji dokumentu:

- jeżeli dokument został poprawnie zweryfikowany, zostanie zatwierdzony, a następnie przesłany do KSeF
- Jeżeli weryfikacja dokumentu się nie powiedzie, dokument pozostanie w stanie niezatwierdzonym i nie zostanie przesłany do KSeF.

# Eksport pojedynczych korekt do KSeF (KIFS, KWFS, KVFS, KFSL)

- zalogowany użytkownik ma uprawnienie do eksportu dokumentów do KSeF
- dokument jest w stanie Zatwierdzony
- dokument źródłowy do korekty został wysłany do KSeF
- status KSeF dokumentu ma wartość Nie wysłano lub

Odrzucono

 data wystawienia dokumentu jest równa lub późniejsza od daty ustawionej w konfiguracji firmy dla parametru Obsługa KSeF od

#### Uwaga

Nie ma możliwości wysyłania do KSeF korekt automatycznych, których dokument źródłowy nie został wcześniej wyesportowany do KSeF oraz korekt ręcznych.

#### Eksport wielu dokumentów do KSeF

W zależności od ustawienia parametru *Tryb eksportu wielu dokumentów*, który dostępny jest na formularzu firmy, eksport wielu dokumentów może odbywać się w trybie:

- sesji interaktywnej
- wsadowym

Po zaznaczeniu na liście faktur więcej niż jednej pozycji, a następnie wybraniu przycisku Eksport system weryfikuje uprawnienie operatora do eksportu dokumentu do KSeF. W przypadku, gdy operator ma nadane uprawnienia, to w zależności od ustawień parametru sprawdzana jest sesja interaktywna lub uruchomiony zostaje eksport w trybie wsadowym. Brak nadanych uprawnień blokuje operację.

Z zaznaczonych przez użytkownika dokumentów pomijane są te:

- które są w stanie: Zainicjowany, Niezatwierdzony i Anulowany
- o statusie KSeF innym niż Nie wysłano lub Odrzucono
- których data wystawienia dokumentu jest wcześniejsza od daty ustawionej w konfiguracji firmy dla parametru Obsługa KSeF od
- które zostały już wydrukowane
- które są niezgodne ze schematem faktury ustrukturyzowanej

Dodatkowo, istnieje również możliwość eksportu wielu

dokumentów za dany okres – po wybraniu przycisku **Eksport za okres** i zweryfikowaniu uprawnień operatora, prezentowane jest dodatkowe okno do uzupełnienia szczegółów eksportu:

 Pole Dzień/Zakres dat – pozwala określić daty eksportowanych dokumentów

Uwaga

Nie ma możliwości wskazania daty wcześniejszej od daty ustawionej w konfiguracji firmy dla parametru *Obsługa KSeF od*.

- Pole Właściciel umożliwia eksport dokumentów wystawionych we wskazanym centrum
- Przycisk Eksportuj oraz Anuluj mechanizm weryfikacji eksportu jest analogiczny jak w przypadku przycisku Eksport

| Eksport dokumentów do KSeF |              |          |        |   |  |  |  |  |
|----------------------------|--------------|----------|--------|---|--|--|--|--|
|                            | Data         |          |        |   |  |  |  |  |
|                            | Dzień        | ▼ 2022-0 | 2-01   | - |  |  |  |  |
|                            | Właściciel   |          |        |   |  |  |  |  |
|                            | Firma główna |          |        | - |  |  |  |  |
|                            |              |          |        |   |  |  |  |  |
|                            | Eksportuj    |          | Anuluj |   |  |  |  |  |
|                            |              |          |        |   |  |  |  |  |

Okno eksportu

### Drukowanie faktur sprzedaży wysłanych do KSeF

Wskazówka

W celu prawidłowej obsługi wysyłania do KSeF wydrukowanych dokumentów zalecane jest włączenie historii przyrostowej na fakturach sprzedaży, fakturach zaliczkowych sprzedaży oraz korektach tych dokumentów.

Fakturę przesłaną do KSeF można dostarczyć nabywcy również za

pomocą wydruku, e-maila czy e-faktury. Ponieważ przesłanie do KSeF faktury, która została już uprzednio dostarczona do nabywcy jest traktowane, jak wystawienie kolejnej (nowej) faktury, wprowadzona została funkcjonalność blokady eksportudo KSeD wcześniej wydrukowanych lub wysłanych e-mailem.

W przypadku, gdy w konfiguracji firmy włączona jest obsługa KSeF, to podczas próby wydrukowania dokumentu weryfikowane jest czy:

- data wystawienia dokumentu jest wcześniejsza od daty ustawionej w konfiguracji firmy dla parametru Obsługa KSeF od, to bez względu na ustawianie Odbiór faktur przez KSeF na karcie kontrahenta, dokument jest drukowany bez sprawdzania kolejnych warunków
- data wystawienia dokumentu jest równa lub późniejsza od daty ustawionej w konfiguracji firmy dla parametru, a parametr Obsługa KSeF od jest odznaczony, to należy zweryfikować numer KSeF dokumentu:
  - Jeżeli jest on nadany wydruk jest uruchamiany
  - Jeżeli nie ma nadanego numeru KSeF, należy zweryfikować, czy operator ma uprawnienie do drukowania faktur nie wysłanych do KSeF – jeżeli ma uprawnienia: wyświetlane jest okno z dedykowanym komunikatem oraz przyciski Drukuj i Anuluj
- data wystawienia dokumentu jest taka sama lub późniejsza od daty ustawionej w konfiguracji firmy dla parametru, a parametr Obsługa KSeF od jest zaznaczony, to należy zweryfikować numer KSeF dokumentu. W przypadku jego braku, prezentowana jest treść błędu.

#### Import faktur zakupu z KSeF

Na wstążce nad listą dodana została grupa przycisków *KSeF* z przyciskami:

- Import
- Import za okres

Po wybraniu każdego z przycisków weryfikowane jest uprawnienie operatora do importu dokumentów z KSeF – w przypadku jego braku, pojawia się odpowiedni komunikat blokujący operacje.

W przypadku wybrania przycisku Import za okres, prezentowane jest dodatkowe okno umożliwiające określenie szczegółów importu:

- Faktury wg daty z opcjami: przesłana do KSeF, przyjęcia w KSeF
- Kontrolka daty początkowej i końcowej (domyślnie daty bieżące)
- Przyciski Import oraz Anuluj.

Faktury ustrukturyzowane importowane są jako załączniki. Na podstawie podglądu pliku załącznika, użytkownik może z poziomu listy faktur zakupu lub rejestrów VAT ręcznie wprowadzić taki dokument do systemu.

## Pobieranie UPO

Przycisk **Pobierz UPO** jest dostępny na formularzu faktury, jeżeli Status KSeF dokumentu ma wartość *Wysłano*. Po wybraniu przycisku, w przypadku odpowiedzi KSeF prześle:

- UPO to:
  - status KSeF dokumentu zostaje zmieniony na Pobrano UPO
  - uzupełniony zostanie Numer KSeF na dokumencie
  - jeżeli w konfiguracji firmy zaznaczony jest parametr Pobieranie UPO jako załączniki, to dodany zostaje plik xml z UPO jako załącznik. W historii zmian dokumentu zapisywana jest operacja Pobranie UPO KSeF z datę przesłania dokumentu.

- informację, że sesja jest na etapie inicjalizacji lub procesowania to:
  - status KSeF dokumentu nie zostaje zaktualizowany
  - w historii zmian dokumentu zapisywana jest operacja Pobranie UPO KSeF wraz z opisem etapu procesowania
- błąd to:
  - status KSeF dokumentu zostaje zmieniony na Odrzucono
  - W historii zmian dokumentu zapisywana jest operacja Pobranie UPO KSeF wraz z opisem błędu

Uwaga

Przycisk **Pobierz UPO** jest aktywny z poziomu listy faktur sprzedaży wyłącznie w przypadku, gdy na liście zaznaczony jest tylko jeden dokument.

#### Synchronizacja parametrów KSeF z Comarch POS/ Comarch Mobile

Podczas synchronizacji do Comarch POS oraz Comarch Mobile przesyłana jest wartość:

- parametru Obsługa KSeF z konfiguracji firmy wraz z datą jej aktywacji
- parametru Odbiór faktur przez KSeF na kartotece kontrahenta
- pola Numer KSeF dokumentu synchronizowanych faktur sprzedaży oraz ich korekt

Podczas importu danych przesyłana jest wartość parametru *Obiór* faktur przez KSeF z karty kontrahenta.